Article ID: PROD-4393

## How to update recurring Health Savings Account (HSA) transactions in your online account

This article outlines how to update recurring Health Savings Account (HSA) transactions you previously set up in your online account.

To update recurring HSA transactions in your online account, complete the following steps:

1. Navigate to Account Summary on the Accounts tab and click "Scheduled Transactions" on the bottom left-hand side of the screen.

- 2. Select the scheduled transaction you want to update.
- 3. Select to either cancel or update the transaction.
- 4. Confirm the cancellation or provide the updated transaction details.
- 5. View the applicable confirmation message.
  - Cancel

| Accounts / Scheduled Transactions                                              |             |                     |              |        |  |  |  |
|--------------------------------------------------------------------------------|-------------|---------------------|--------------|--------|--|--|--|
| Scheduled Transaction Canceled<br>The scheduled transaction has been canceled. |             |                     |              |        |  |  |  |
| START DATE                                                                     | END DATE    | NEXT SCHEDULED DATE | түре         | AMOUNT |  |  |  |
| 04/01/2019                                                                     | No end date | Canceled            | Distribution | \$1.00 |  |  |  |

• Update

| Accounts / Scheduled Transactions  Scheduled Distribution Requested The distribution schedule has been successfully created and will be processed on the Next Scheduled Date if funds are available at that time. If funds are not available, or are partially available, the transaction will be canceled. If you have provided an email address, you will receive an email address you will be canceled. |                                                            |                                  |              |        |  |  |  |
|----------------------------------------------------------------------------------------------------|------------------------------------------------------------|----------------------------------|--------------|--------|--|--|--|
| START DATE                                                                                                    | celed, if you have pro<br>ransaction.<br>other transaction | NIGED AN EMAIL ADDRESS, YOU WILL | TYPE         | AMOUNT |  |  |  |
| 04/01/2019                                                                                                    | 08/01/2019                                                 | 04/01/2019                       | Distribution | \$1.00 |  |  |  |
| 04/01/2019                                                                                                    | No end date                                                | Canceled                         | Distribution | \$1.00 |  |  |  |

Note: Changes to recurring transactions will be reflected on the next scheduled date.

© 2023 WEX Health, Inc. All rights reserved.